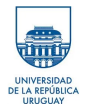

# Práctico 0: ClusterUY-Linux.

### Descripción / Configuraciones / Tutorial

Marzo 12, 2025

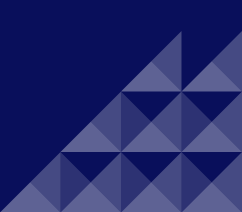

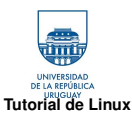

# Tutorial de Linux

### ClusterUY

Comandos específicos para el ClusterUY Cómo ejecutar un trabajo en ClusterUY

Trabajo interactivo

#### Scripts de bash

MATLAB -Octave

Práctico 1

Datos observados

### Práctico 1

Datos observados

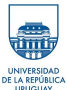

### http://iie.fing.edu.uy/personal/vagonbar/sample-page/curso-basico-de-linux/

| Comandos utilizados         |                                         |                            |
|-----------------------------|-----------------------------------------|----------------------------|
| Comando/Sintaxis            | Descripción                             | Ejemplos                   |
| cat arch1 [archN            | Concatena y muestra archivos            | cat /home/passwd           |
|                             |                                         | cat dict1 dict2 dict       |
| cd [dir]                    | Cambia de directorio                    | cd /home/mesoescala        |
| chmod permisos fich         | Cambia los permisos de un archivo       | chmod +x miscript          |
| cp arch1archN dir           | Copia archivos                          | cp foo foo.backup          |
| du [-sabr] fich             | Reporta el tamaño del directorio        | du -s /home/               |
| file arch                   | Muestra el tipo de un archivo           | file arc_desconocido       |
| find dir test acción        | Encuentra archivos                      | findname ".bak" – print    |
| grep [-cilnv] expr archivos | Busca patrones en archivos              | grep mike /etc/passwd      |
| head -count fich            | Muestra el inicio de un archivo         | head progl.c               |
| mkdir dir                   | Crea un directorio.                     | head temp                  |
| mv fich1fichN dir           | Mueve un archivo(s) a un directorio     | mv a.out prog1             |
| mv fich1 fich2              | Renombra un archivo.                    | mv .c prog_dir             |
| ls                          | Lista el contenido del directorio       | ls -l /usr/bin             |
| pwd                         | Muestra la ruta del directorio actual   | pwd                        |
| rm fich                     | Borra un fichero.                       | rm foo.c                   |
| rm -r dir                   | Borra un todo un directorio             | rm -rf prog_dir            |
| rmdir dir                   | Borra un directorio vacío               | rmdir prog_dir             |
| tail -count fich            | Muestra el final de un archivo          | tail prog1.c               |
| vi arch                     | Edita un archivo.                       | vi .profile                |
| ln [-s] fich acceso         | Crea un acceso directo a un archivo     | ln -s /users/mike/.profile |
| cal [[mes] año]             | Muestra un calendario del mes/año       | cal 1 2025                 |
| date [mmddhhmm] [+form]     | Muestra la hora y la fecha              | date                       |
| echo string                 | Escribe mensaje en la salida estándar   | echo "Hola mundo"          |
| man comando                 | Ayuda del comando especificado          | man gcc                    |
|                             |                                         | man -k printer             |
| exit                        | terminar la sesión, cierra el terminal. | exit                       |
| who / rwho                  | Muestra información de los usuarios co- | who                        |
|                             | nectados al sistema.                    |                            |
| diff [-e]arch1 arch2        | Encuentra diferencia entre archivos     | diff foo.c newfoo.c        |

Descripción / Configuraciones / TutorialPráctico 0: ClusterUY-Linux.

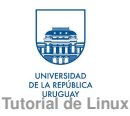

# Acceder a ClusterUY

### https://cluster.uy/

Video para más detalle del ClusterUY en el siguiente enlace

Scripts de bash

MATLAB -Octave

ClusterUY

Práctico 1 Datos observados

Práctico 1 Datos observados

# <u>LINUX</u>

Abrir una terminal:

- **chmod** 600 \*
  - I **ssh** -i mesoescalaXX mesoescalaXX@cluster.uy ■
- Con salidas gráfica: **ssh** -i mesoescalaXX -X mesoescalaXX@cluster.uy

# WINDOWS

- Programa MobaXterm
- I **ssh** -i **dir**/mesoescalaXX mesoescalaXX@cluster.uy

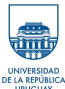

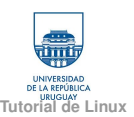

## srun

### ClusterUY

#### Comandos específicos para el ClusterUY

Cómo ejecutar un trabajo en ClusterUY

Trabajo interactivo

Scripts de bash

MATLAB -Octave

Práctico 1 Datos observados

Práctico 1 Datos observados

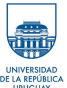

### Máquina login.cluster.uy :

- Se puede utilizar para el manejo de archivos, despacho de trabajos al gestor, tareas livianas como la edición de archivos y en general para el acceso a todos los servicios del cluster.
- No dispone de herramienta de compilación ni desarrollo de software y no se deben ejecutar procesos de computo intensivo en esta máquina bajo ningún concepto.
- Tareas de compilación y relacionadas con el desarrollo de software, se deben realizar solicitando un trabajo interactivo y se debe solicitar el tiempo estimado de ejecución con el parámetro: -time=

srun --time=00:30:00 --partition=normal --pty bash -1

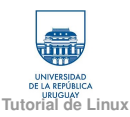

Comandos específico: para el ClusterUY

Cómo ejecutar un trabajo en ClusterUY

Trabajo interactivo

Scripts de bash

MATLAB -Octave

Práctico 1

Práctico 1

Datos observados

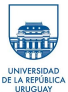

## Recursos

- Tiempo total de ejecución del trabajo
- Cantidad de núcleos utilizados
- Cantidad de memoria utilizada
- Cantidad de GPUs requeridas

Los trabajos se ejecutan fuera de línea, pudiendo el usuario desconectarse del cluster y recibir una notificación cuando el trabajo termina su ejecución.

La ejecución de este tipo de trabajos es iniciada con *sbatch*.

```
#!/bin/bash
#SSBATCH --lob-name=mitrabajo
#SBATCH --ntasks=1
#SSBATCH --mem=2048
#SSBATCH --tmp=90
#SSBATCH --partition=normal
#SSBATCH --partition=normal
#SSBATCH --qos=normal
#SSBATCH --qos=normal
#SSBATCH --mail-typ==ALL
#SSBATCH --mail-typ==ALL
#SSBATCH --mail-typ==ALL
#SSBATCH --mail-typ==ALL
#SSBATCH --mail-typ==ALL
#SSBATCH --mail-typ==ALL
#SSBATCH --mail-typ==ALL
#SSBATCH --mail-typ==ALL
#SSBATCH --mail-typ==ALL
#SSBATCH --mail-typ==ALL
#SSBATCH --mail-typ==ALL
#SSBATCH --mail-typ==ALL
#SSBATCH --mail-typ==ALL
#SSBATCH --mail-typ==ALL
#SSBATCH --mail-typ==ALL
#SSBATCH --mail-typ==ALL
#SSBATCH --mail-typ==ALL
#SSBATCH --mail-typ==ALL
#SSBATCH --mail-typ==ALL
#SSBATCH --mail-typ==ALL
#SSBATCH --mail-typ==ALL
#SSBATCH --mail-typ==ALL
#SSBATCH --mail-typ==ALL
#SSBATCH --mail-typ==ALL
#SSBATCH --mail-typ==ALL
#SSBATCH --mail-typ==ALL
#SSBATCH --mail-typ==ALL
#SSBATCH --mail-typ==ALL
#SSBATCH --mail-typ==ALL
#SSBATCH --mail-typ==ALL
#SSBATCH --mail-typ==ALL
#SSBATCH --mail-typ==ALL
#SSBATCH --mail-typ==ALL
#SSBATCH --mail-typ==ALL
#SSBATCH --mail-typ==ALL
#SSBATCH --mail-typ==ALL
#SSBATCH --mail-typ==ALL
#SSBATCH --mail-typ==ALL
#SSBATCH --mail-typ==ALL
#SSBATCH --mail-typ==ALL
#SSBATCH --mail-typ==ALL
#SSBATCH --mail-typ==ALL
#SSBATCH --mail-typ==ALL
#SSBATCH --mail-typ==ALL
#SSBATCH --mail-typ==ALL
#SSBATCH --mail-typ==ALL
#SSBATCH --mail-typ==ALL
#SSBATCH --mail-typ==ALL
#SSBATCH --mail-typ==ALL
#SSBATCH --mail-typ==ALL
#SSBATCH --mail-typ==ALL
#SSBATCH --mail-typ==ALL
#SSBATCH --mail-typ==ALL
#SSBATCH --mail-typ==ALL
#SSBATCH --mail-typ==ALL
#SSBATCH --mail-typ==ALL
#SSBATCH --mail-typ==ALL
#SSBATCH --mail-typ==ALL
#SSBATCH --mail-typ==ALL
#SSBATCH --mail-typ==ALL
#SSBATCH --mail-typ==ALL
#SSBATCH --mail-typ==ALL
#SSBATCH --mail-typ==ALL
#SSBATCH --mail-typ==ALL
#SSBATCH --mail-typ==ALL
#SSBATCH --mail-typ==ALL
#SSBATCH --mail-typ==ALL
#SSBATCH --mail-typ==ALL
#SSBATCH --mail-typ==ALL
#SSBATCH --mail-typ==ALL
#SSBATCH --mail-typ==ALL
#SSBATCH --mail-typ==ALL
#SSBATCH --mail-typ==ALL
#SSBATCH --mail-t
```

Descripción / Configuraciones / TutorialPráctico 0: ClusterUY-Linux. Marzo 12, 2025 5/12

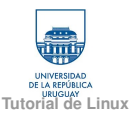

Comandos específicos para el ClusterUY Cómo ejecutar un trabajo en ClusterUY

Trabajo interactivo

Scripts de bash

MATLAB -Octave

Práctico 1

Datos observados

Práctico 1

Datos observados

# trabajo interactivo

Permite conectarse directamente a un nodo de cómputo y trabajar con una consola.

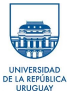

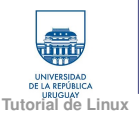

# bash

#### ClusterUY

Comandos específicos para el ClusterUY Cómo ejecutar un trabajo en ClusterUY

Trabajo interactivo

### Scripts de bash

MATLAB -Octave

Práctico 1 Datos observados

Práctico 1 Datos observados El uso del shell Bash como lenguaje de programación resulta muy útil para realizar tareas repetidas con frecuencia.

Es muy eficiente en la ejecución de "scripts", sucesiones de comandos escritos en un archivo de texto.

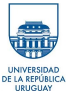

Descripción / Configuraciones / TutorialPráctico 0: ClusterUY-Linux. Marzo 12, 2025 7/12

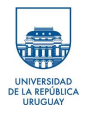

# Práctico 1: Procesamiento de datos observados

MATLAB / Octave

Marzo 12, 2025

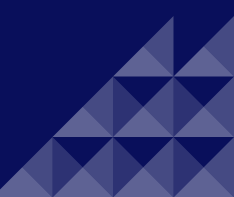

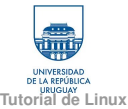

Cómo ejecutar un trabajo

Scripts de bash

### MATI AB -Octave

Práctico 1 Datos observados

Práctico 1 Datos observados

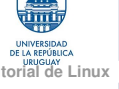

# MATLAB u Octave en ClusterUY

### Trabajo interactivo

## 2 [mesoescalaXX@login ]\$ srun

- --job-name=mitrabajo --time=00:20:00
- --partition=normal -qos=normal --ntasks=1
- --mem=512 --pty bash -1

```
3 Modificar: --job-name v --time
```

4 MATLAB: [mesoescalaXX@nodeYY ]\$ /clusteruy/apps/matlab/R2018b/bin/matlab -nodisplay

La opción -nodisplay se utiliza para no usar la parte gráfica del programa.

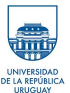

### 5 Octave: [mesoescalaXX@nodeYY ]\$ octave https://octave.org/

MATLAB / OctavePráctico 1: Procesamiento de datos observados

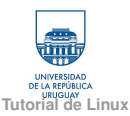

# Datos observados

#### ClusterUY

Comandos específicos para el ClusterUY Cómo ejecutar un trabajo en ClusterUY

Trabajo interactivo

Scripts de bash

MATLAB -Octave

Práctico 1 Datos observados

Práctico 1 Datos observados

### Disponibles en: /clusteruy/home02/mesoescala/datos\_observados/

- Copiar la carpeta datos\_observados a su usuario mesoescalaXX.
- En el script proc\_obs.m se plantean algunos ejercicios para procesar los datos observados.

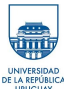

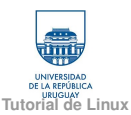

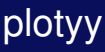

Comandos específicos para el ClusterUY Cómo ejecutar un trabajo en ClusterUY

Trabajo interactivo

Scripts de bash

MATLAB -Octave

Práctico 1 Datos observados

Práctico 1 Datos observados

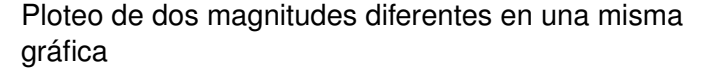

```
figure(1)
dias = 1:365;
[ax,hline1,hline2] = plotyy(dias,D_Tmedia(:,4),dias,D_helio(:,4));
```

```
ylabel(ax(1), 'Temperatura Media °C');
ylabel(ax(2), 'Heliofania cal/cm^2/dia');
```

```
set(hline1, 'linewidth',2)
set(hline2, 'linewidth',2)
set(ax(1), 'linewidth',2);
set(ax(2), 'linewidth',2);
```

```
grid on
title("Temperatura Media del aire y Heliofanía 2022 - Las Brujas")
xlabel("Meses")
```

```
xlim(1,365))
inites = find(D_Tmedia(:,1)==1);
xticks(initMes)
NMeses = ("Ene", "Peb", "Mar", "Abr", "May", "Jun", "Jul", "Ago",
"Bet", "Oct, "Nov", "Dic")
xticklabels(NMeses);
set(haxes, 'PontSize',14);
```

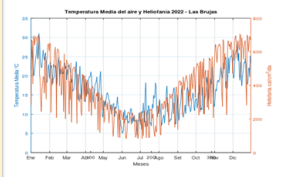

Mediante las variables [ax,hline1,hline2] se ajustan propiedades de la gráfica.

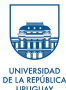

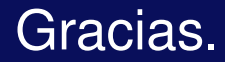

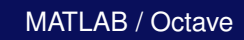

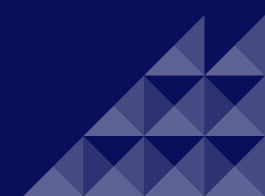